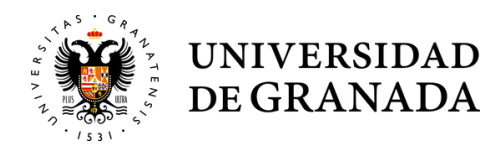

empleo | UGR |

## Instrucciones para estudiantes

# Solicitud Certificado Digital

Video Tutorial Solicitud Certificado Digital <u>https://www.youtube.com/watch?v=7viBPSr4vog</u>

## Solicitud Número de la Seguridad Social

Vídeo Tutorial Solicitud NUSS <u>https://www.youtube.com/watch?v=HjQj\_ZQhsgM - Video</u> <u>Tutorial Solicitud NUSS/NAF</u>

# Inscripción en Ícaro

Una vez que hayan solicitado el NUSS, deben registrarse en ICARO siguiendo estos pasos:

- Entrar en la web <u>https://icaro.ual.es/acceso/</u>
- Seleccionar "nuevo demandante"

| Identificarse           |                                                                                                    |  |  |
|-------------------------|----------------------------------------------------------------------------------------------------|--|--|
| Nuevo Demandante        |                                                                                                    |  |  |
| Información de Contacto | Per favor introduzca cu nombre de ucuario y contraceña, y nuise en el botón nara identificarse en ICARO   |  |  |
| Ayuda                   | ron ranon, incroducca su nombre de diseano y conclasena, y pulse en el bocon para identificarse en teanco |  |  |
| Volver al Inicio        |                                                                                                    |  |  |
| Ir a menú de Empresas   | Nombre de Usuario<br>Contraseña                                                                           |  |  |
| Empresas                | Acceder                                                                                                   |  |  |
| Identificarse           |                                                                                                    |  |  |
| Información de Contacto | Si no recuerda sus datos de acceso pulse el siguiente enlace                                              |  |  |
| Ayuda                   | Si no recletto alla datos de acceso puise el siguente enlace<br>Solicitar Nueva Contraseña                |  |  |
| Volver al Inicio        |                                                                                                    |  |  |

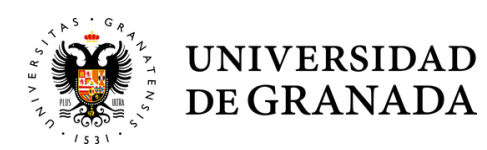

empleo / UGR /

#### Instrucciones para estudiantes

# - Cumplimentar los datos personales solicitados en el formulario, indicando el número de Seguridad Social.

Nota: \*\*Los estudiantes extranjeros deben registrarse con el NIE asociado a su NUSS.\*\*

| ICARO                                                     | 🚺 tiene 1 notificación sin leer 📔 Prueba Prueba Prueba 🗌 🧿 desconectar                                                                                                    |
|-----------------------------------------------------------|----------------------------------------------------------------------------------------------------|
| INICIO > Demandantes > Re                                 | tgistro > Blenvenida                                                                                                    |
| Debe rellenar los siguientes<br>apartados para continuar: | Bienvenido                                                                                                    |
| Datos Personales                                          | Estimado/a PRUEBA PRUEBA PRUEBA                                                                                                    |
| Datos Académicos                                          | Acaba de inscribirse como usuario en ICARO                                                                                                    |
| Programas                                                 | A partir de ahora podrá disfrutar de todos los beneficios y servicios que ofrecemos.                                                                                                    |
| Registro Guiado                                           | Con ICARO podrá depositar su curriculum en el SERVICIO DE EMPLEO de la universidad escogida, conocer ofertas de<br>trabajo relacionadas con su especialidad y poder ser seleccionado para participar en ellas. |
| Servicios                                                 |                                                                                                    |
| Cambiar Contraseña                                        | Acceder al Registro Guiado                                                                                                    |
| Información de Contacto                                   |                                                                                                    |
| Darme de Baja                                             |                                                                                                    |
| Ayuda                                                     |                                                                                                    |
|                                                           |                                                                                                    |

| partados para continuar: | Datos r crsond                           | lico                                |  |  |
|--------------------------|------------------------------------------|-------------------------------------|--|--|
| Datos Personales         |                                          |                                     |  |  |
| Datos Académicos         | Rellene el siguiente formulario          | ulse el botón de Guardar.           |  |  |
| Programas                | cos compos congecenos cacon monencos con |                                     |  |  |
| tegistro Guiado          | Guardar Cancelar                         |                                     |  |  |
| Servicios                |                                          |                                     |  |  |
| Cambiar Contraseña       | * Nombre                                 | PRUEBA                              |  |  |
| Información de Contacto  | * Primer Apellido                        | PRUEBA                              |  |  |
| Darme de Baja            | Segundo Apellido                         | PRUEBA                              |  |  |
| Ayuda                    | * Sava                                   |                                     |  |  |
|                          | Sexo                                     |                                     |  |  |
|                          | Estado Civil                             | SOLTERO/A                           |  |  |
|                          | * Fecha de Nacimiento                    |                                     |  |  |
|                          | (dd/mm/aaaa)                             |                                     |  |  |
|                          | * País                                   | ESPAÑA                              |  |  |
|                          | * Provincia                              | <b>v</b>                            |  |  |
|                          | * Localidad                              | •                                   |  |  |
|                          | * Nacionalidad                           | ESPAÑOLA                            |  |  |
|                          | * Nº de Móvil                            |                                     |  |  |
|                          | * E-Mail                                 | p.masteres@ugr.es                   |  |  |
|                          | Digina Web                               |                                     |  |  |
|                          | Pagilla Web                              |                                     |  |  |
|                          | Nº Seg. Social                           | Consulta tu NUSS/NAF pulsando aqui  |  |  |
|                          |                                          | Obligatorio para Prac. Curriculares |  |  |
|                          | IBAN                                     |                                     |  |  |
|                          | BIC                                      |                                     |  |  |

Domicilio Familiar

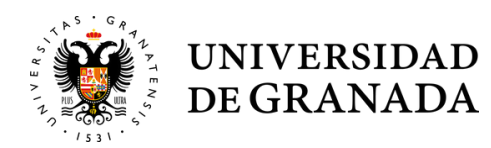

empleo / UGR /

## Instrucciones para estudiantes

## - Importar "Datos Académicos"

| ICARO                                                     | 🚺 tiene 1 notificación sin leer 🛛 🔤 Prueba Prueba Prueba 🧿 desco                                                                                                    |
|-----------------------------------------------------------|----------------------------------------------------------------------------------------------------|
| INICIO > Demandantes > Re                                 | gistro > Bienvenida                                                                                                    |
| Debe rellenar los siguientes<br>apartados para continuar: | Bienvenido                                                                                                    |
| Datos Personales                                          | Estimado/a PRUEBA PRUEBA                                                                                                    |
| Datos Académicos                                          | Acaba de inscribirse como usuario en ICARO                                                                                                    |
| Programas                                                 | A partir de ahora podrá disfrutar de todos los beneficios y servicios que ofrecemos.                                                                                                    |
| Registro Guiado                                           | Con ICARO podrá depositar su curriculum en el SERVICIO DE EMPLEO de la universidad escogida, conocer ofertas de trabajo relacionadas con su especialidad y poder ser seleccionado para participar en ellas. |
| Servicios                                                 |                                                                                                    |
| Cambiar Contraseña                                        | Acceder al Registro Guiado                                                                                                    |
| Información de Contacto                                   |                                                                                                    |
| Darme de Baja                                             |                                                                                                    |
| Ayuda                                                     |                                                                                                    |

| INICIO > Demandantes > Da                                 | tos Academicos                                                                                                    |
|-----------------------------------------------------------|----------------------------------------------------------------------------------------------------|
| Debe rellenar los siguientes<br>apartados para continuar: | Datos Académicos                                                                                                    |
| Datos Personales                                          |                                                                                                    |
| Datos Académicos                                          | A continuación se muestran los Datos Academicos que usted ha introducido.<br>Use los botones para Editar, Borrar o añadir un Nuevo.<br>El botón Importar le permite introducir de forma más rápida sus estudios. |
| Programas                                                 |                                                                                                    |
| Registro Guiado                                           | Nuevo                                                                                                    |
| Servicios                                                 |                                                                                                    |
| Cambiar Contraseña                                        |                                                                                                    |
| Información de Contacto                                   |                                                                                                    |
| Darme de Baja                                             |                                                                                                    |
| Ayuda                                                     |                                                                                                    |